App Inventor + IoT: Flying bees with BBC Micro:bit Magnetometer sensor

(with Basic Connection tutorial completed)

60

mins

#### Level: advanced

This tutorial will help you get started with App Inventor + IoT and the magnetometer sensor on a <u>BBC micro:bit</u> controller. By shaking or put a small magnet around the micro:bit, you will see the bee icon on your app is flying.

• <u>source .aia</u>

#### Hardware

You only need one **BBC micro:bit** to get started with this project.

### Pairing with Micro:bit

First, you will need to pair your Android phone or tablet to the micro:bit controller, using these <u>directions</u>. Your device must be paired with the micro:bit in order for the app to work.

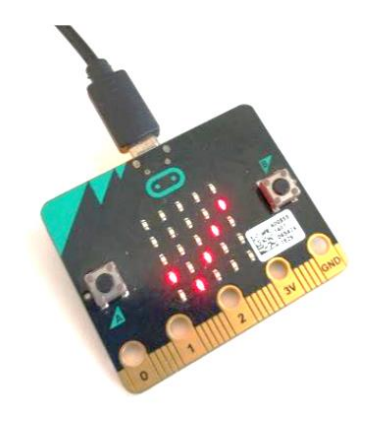

# App Inventor

This app can let you control a small Bee icon in the app to move around according the magnetic field around micro bit. Now log into <u>MIT App Inventor site</u> and create a new project.

You should complete the <u>App Inventor + IoT Basic Connection</u> <u>tutorial</u> to make a basic connection to the micro:bit device. If you prefer, you can download the completed .aia file <u>here</u>.

• App Inventor's micro:bit magnetometer component's document

The remaining steps all build off of the starter code for Basic Connection tutorial and its laia source code.

#### Designer

First, we need to add the necessary extension.

- In the Palette window, click on Extension at the bottom and then on "Import extension" and click on "URL".
  - Paste micro:bit extension URL: <u>http://iot.appinventor.mit.edu/assets/com.bbc.mi</u> <u>cro:bit.profile.aix</u>
- Add a Microbit\_Magnetometer extension to your app by dragging it onto the Viewer, set its BluetoothDevice to "BluetoothLE1"(Don't forget!).

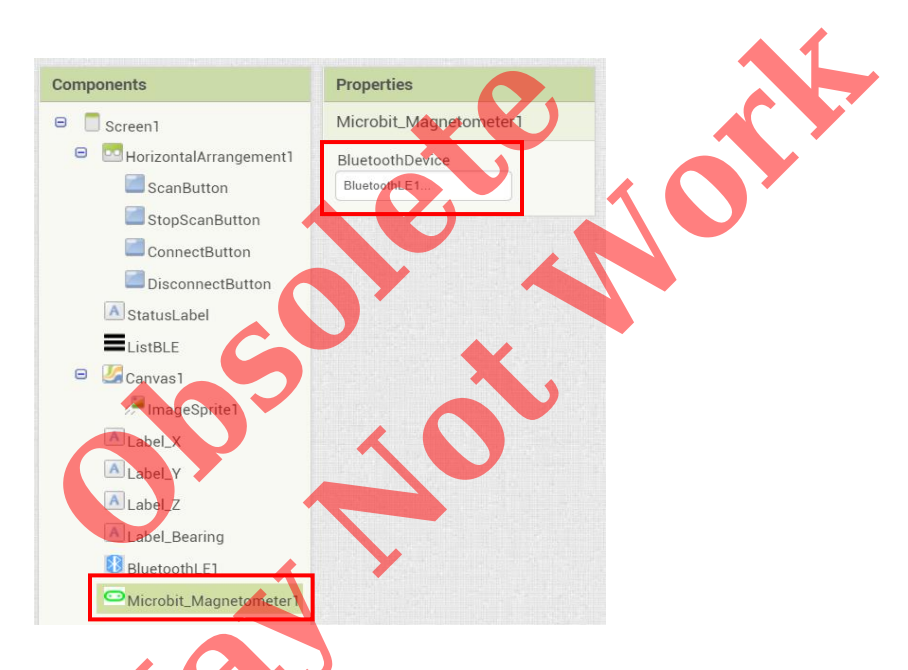

Let's add more components to our app to read the magnetometer status.

- From the Drawing and animation drawer in the Palette, drag in a **Canvas** and an **ImageSprite**. Set Canvas's height to 320 pixels, width to fill parent (or any size you like).
  - Set **ImageSprite**'s Picture to some cute image (no bigger than the canvas).
- Add four Label to show Magnetometer's X, Y, Z axis and bearing value.

After some adjusting, your designer should look similar to this. It doesn't have to be exactly the same. Feel free to modify the component's background color, position and text size.

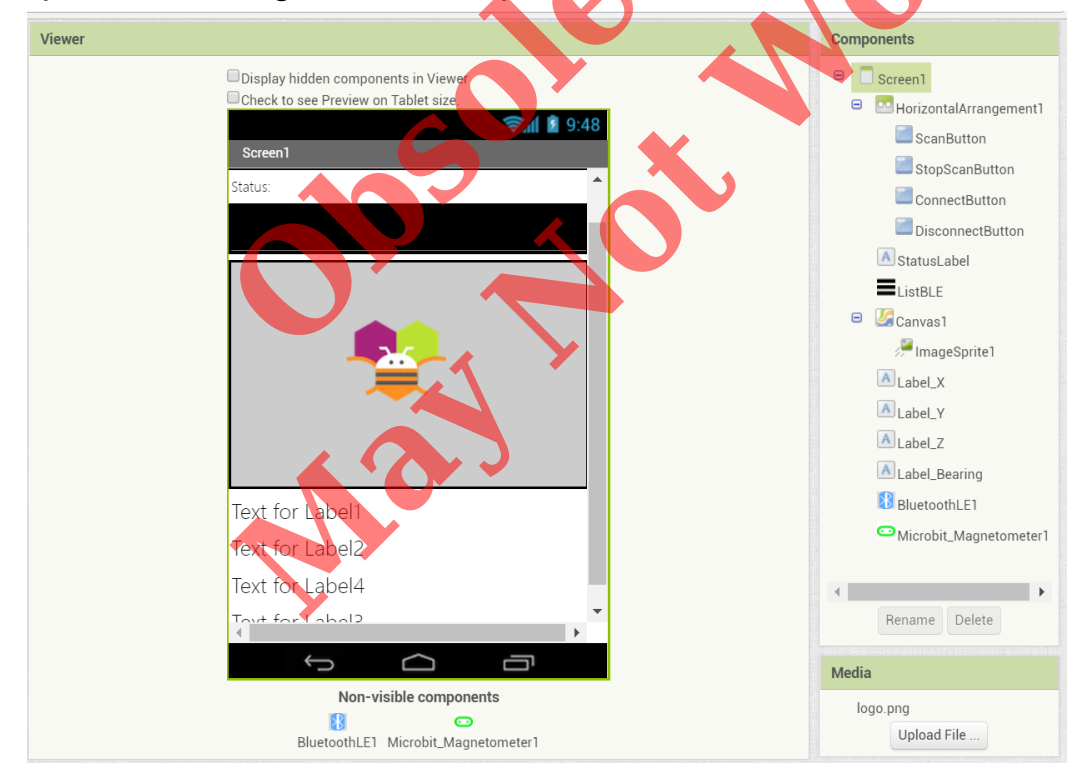

# Blocks

We would like to control ImageSprite's heading by the Z-axis movement of magnetometer on micro:bit controller. Let's begin:

# STEP 1: Request updates when connected

In the **BluetoothLE1.Connected** event, we show messages and tell the micro:bit to update the magnetometer's state.

And in the **Microbit\_Magnetometer1**, **WroteMagnetometerPeriod** event, we show the related message and the period value just set.

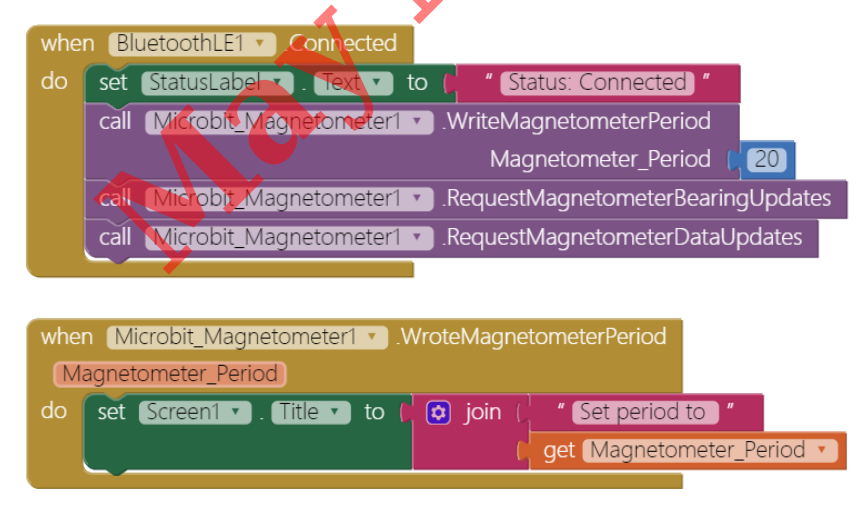

### STEP2: Show bearing value

Whenever the Micro:bit's bearing value is changed

(**MagnetoBearingReceived** event), we show the bearing value on the label.

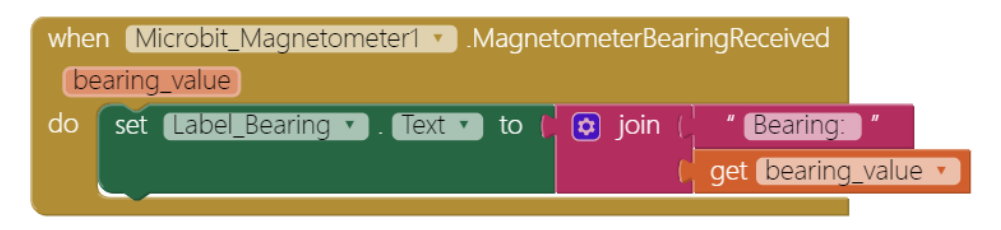

## STEP3: Show XYZ data and control ImageSprite

Same idea, whenever the magnetic situation around Micro:bit is changed (Microbit\_Magnetometer1.MagnetoDataReceived event),

we do things below:

- Set ImageSprite's heading to Magnetometer\_Z value.
- Show X, Y and Z axis value on corresponding label, check image below for micro:bit's axis.

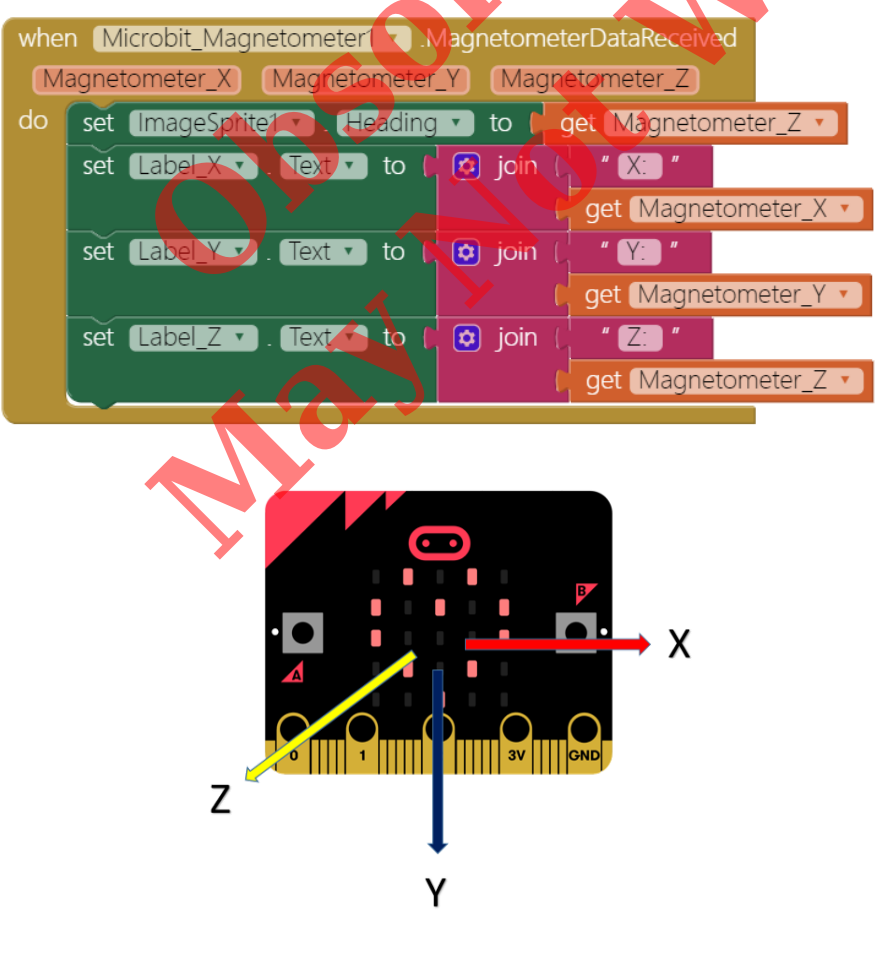

<sup>(</sup>From <a href="https://makecode.microbit.org">https://makecode.microbit.org</a> )

# Tips

Your app should now be working! Make sure you have paired the Bluetooth on your Android device to your micro:bit. Then test it out by connecting your micro:bit device using the MIT AI2 Companion (if you haven't already) or installing it by .apk. Try to shake or flip around your micro:bit or have a small magnet (not too strong or it may influence your device!) point toward it, you should see the App Inventor logo turning and turning!

### Brainstorming

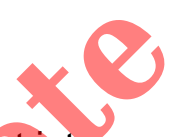

- 1. Try to add more cute movement into your app, for example, you can use X and Y axis values to make ImageSprite move left and right and show something when it bumps the edge of the Canvas. (Refer to our <u>Micro:bit button tutorial</u>).
- 2. Add some sound effects when the magneto sensor value have exceeded certain level.